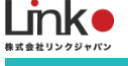

## 入居者様向け AKUVOX

# HomeLink 利用マニュアル

#### 入居者様向け AKUVOX HomeLink 利用マニュアル

| 1. | はじめに                                                               | 2              |
|----|--------------------------------------------------------------------|----------------|
|    | AKUVOX と HomeLink について                                             | . 2            |
| 2. | サービスを利用するまでの準備                                                     | 3              |
|    | アプリをインストールする<br>HomeLink アカウントを登録する<br>QR コードをスキャンしてインターフォンをスマホで操作 | .3<br>.4<br>.5 |
| 3. | SmartPlus アプリについて                                                  | 6              |

※アプリ画面の文言等については作成時点のものとなります。予めご了承ください。

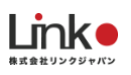

## 1. はじめに

## AKUVOX と HomeLink について

AKUVOX を HomeLink アプリに連携することで、スマートフォンからの応答が可能となります。

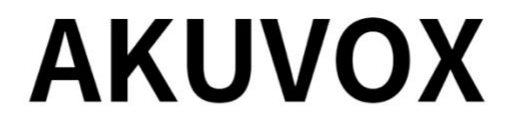

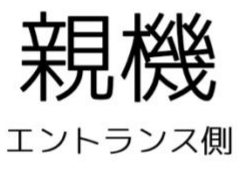

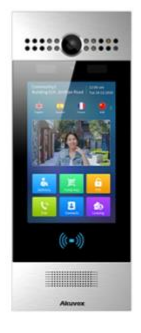

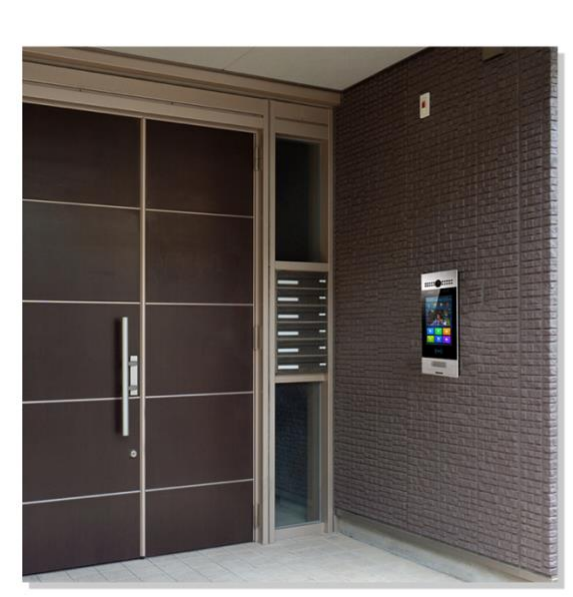

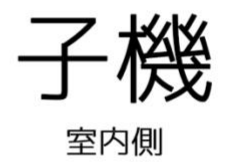

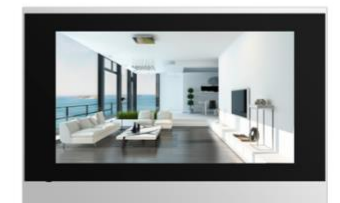

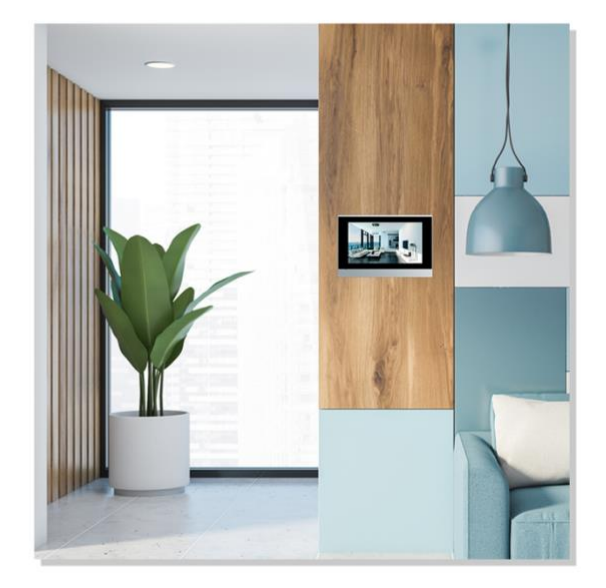

Link

## 2. サービスを利用するまでの準備

## アプリをインストールする

以下の QR コードを読み込むか、ストアにて「HomeLink」と検索し、「HomeLink(ホームリンク)」アプリ (無料)をインストールしてください。

15:49

@ **U** 50% **D** 

[iOS]

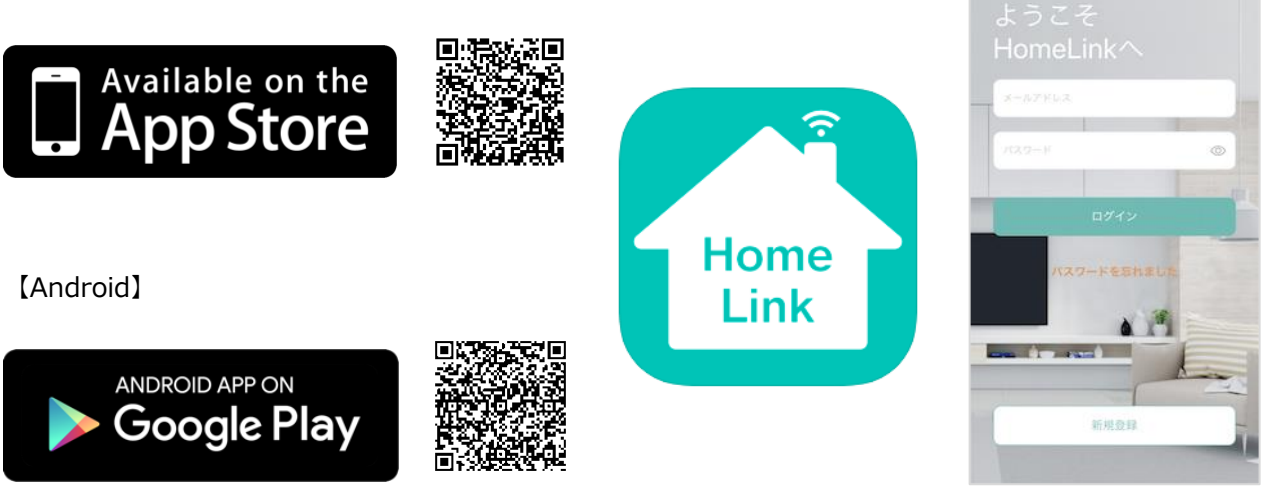

※iOS13.0、Android7.0 以上をサポートしています。

#### 【スマホの設定について】

- ① スマホを宅内の Wi-Fi (2.4GHz) に接続してください。
- ② 位置情報など求められる権限をすべてオンにしてください。
- ③ iOS14 以上の場合は「ローカルネットワーク」を有効にしてください。

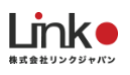

## HomeLink アカウントを登録する

アプリを起動し、以下の手順よりアカウント登録を行ってください。

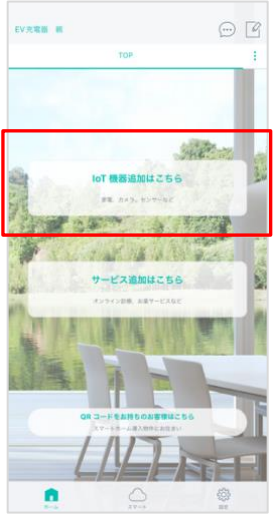

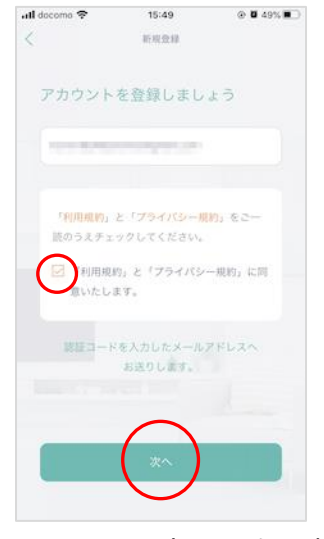

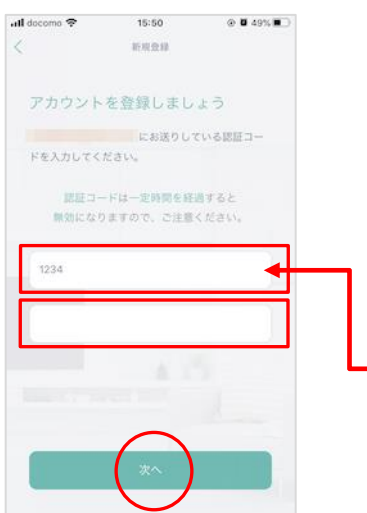

15:50

@ **0** 49% **1** 

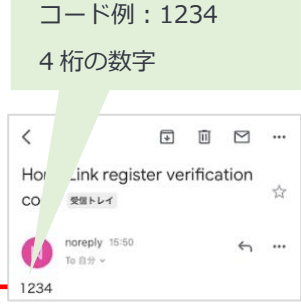

アプリを起動し「新規 登録を」タップしま

メールアドレスを入力 して利用規約をご確認 のうえ「チェック」を し「次へ」をタップし ます。

メールアドレスに届い た認証コードを入力し て任意のパスワード(8 桁以上)を入力し「次 へ」をタップします。

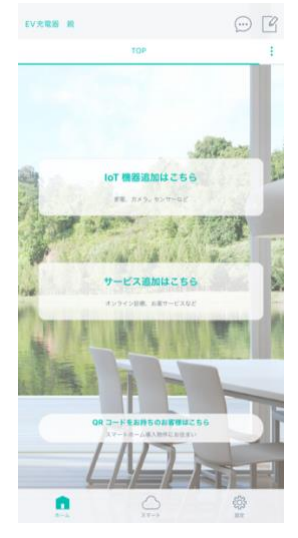

ホーム画面が表示され アカウント登録完了で す。

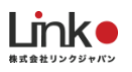

## QR コードをスキャンしてインターフォンをスマホで操作

スマホを宅内の Wi-Fi に接続します。

お手元にある案内冊子に掲載の QR コード読み込み完了後、インターフォンや家電の操作ができます。 ※QR コードがお手元にない場合は、管理会社にお問い合わせください。

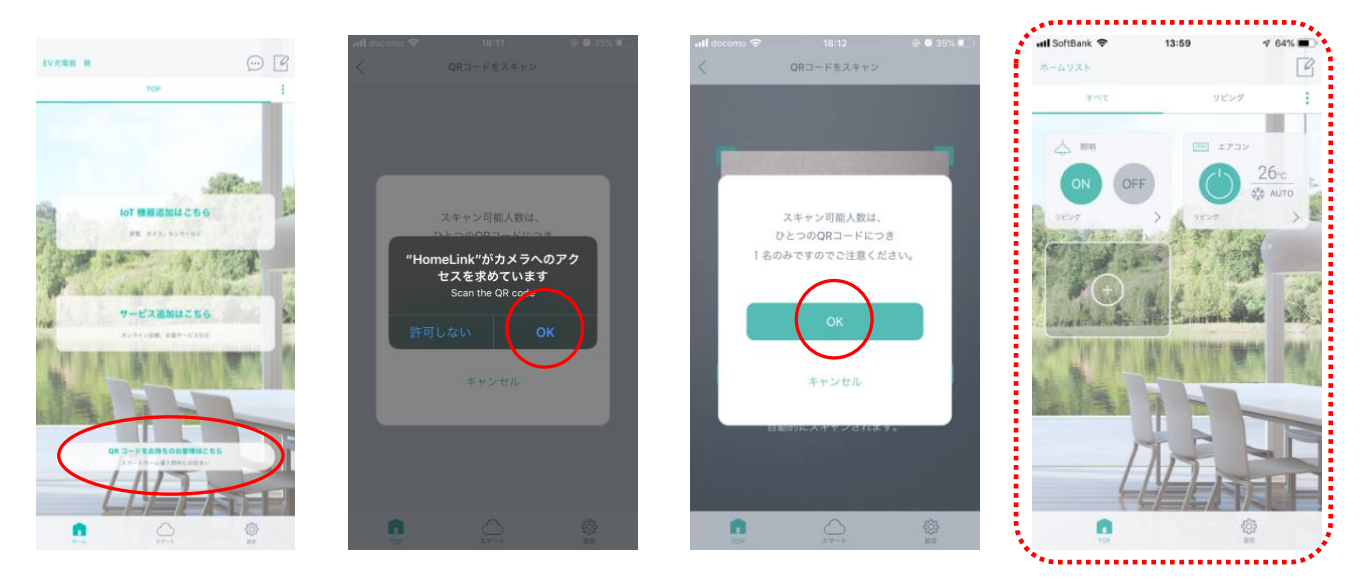

#### 「無効の QR コード」が表示された場合

以下をご確認ください。

- ・機器がコンセントなどに差し込まれて電源が投入されているか。
- ・スマホが宅内の Wi-Fi に接続されているか。

※4GやLTEなどの携帯回線に接続されている場合はスキャンできません

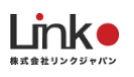

## 3. SmartPlus アプリについて

SmartPlus アプリをインストールして、HomeLink アプリと併用してご利用いただくこともできます。

#### SmartPlus アプリのご利用方法は以下のマニュアルをご参照ください。

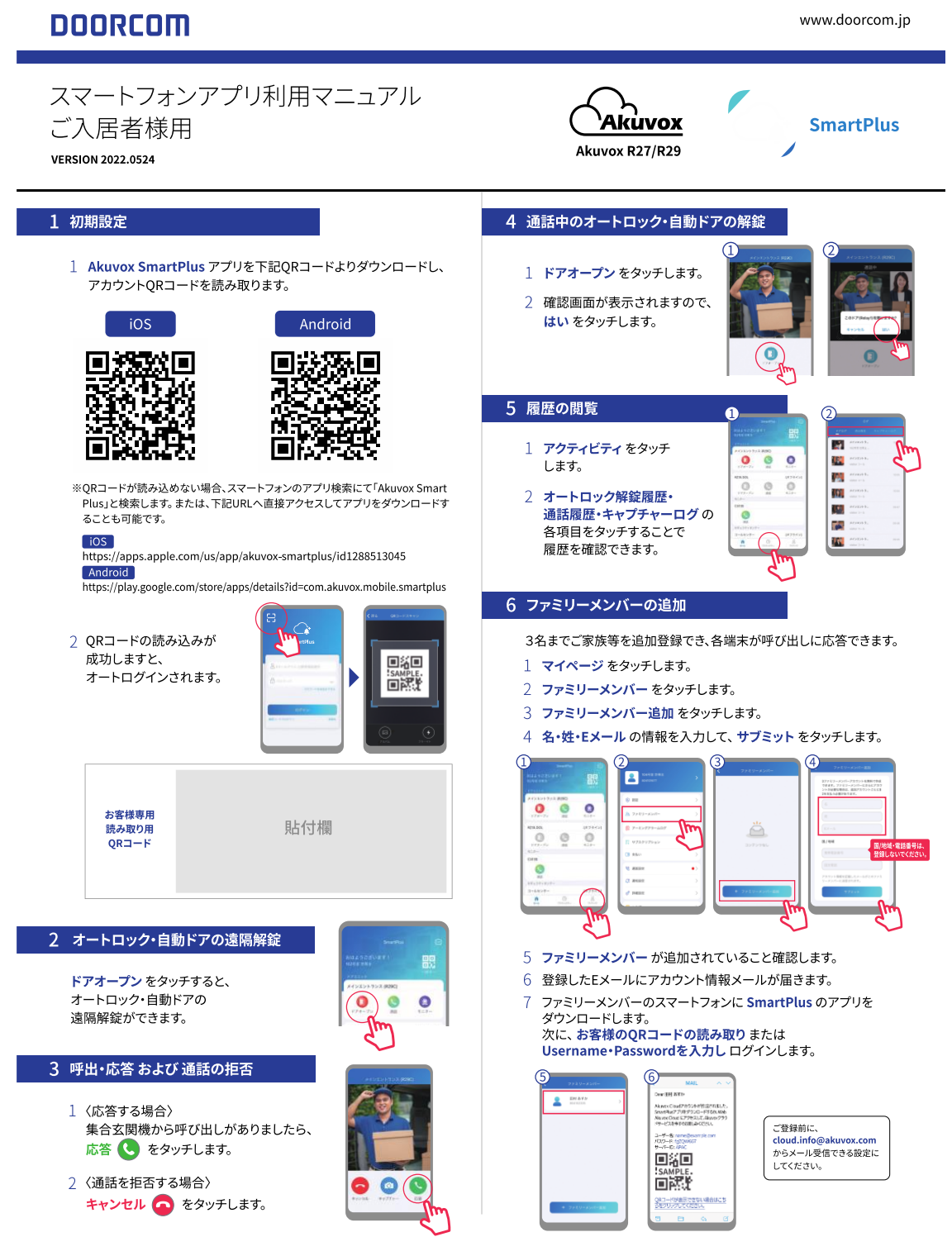

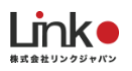

| DOORCOM スマートフォンアプリ利用マニュアル ご入居者様用                                                                                                    | VERSION 2022.0524                                                  | www.doorcom.jp                                                                                                    |
|----------------------------------------------------------------------------------------------------|--------------------------------------------------------------------|----------------------------------------------------------------------------------------------------|
| <section-header><section-header><section-header><list-item><list-item><list-item><image/><image/><image/><image/><image/><section-header><section-header><section-header><section-header><section-header><section-header><section-header><section-header><section-header><section-header><section-header><section-header><section-header><section-header><section-header><section-header><section-header></section-header></section-header></section-header></section-header></section-header></section-header></section-header></section-header></section-header></section-header></section-header></section-header></section-header></section-header></section-header></section-header></section-header></list-item></list-item></list-item></section-header></section-header></section-header> | <section-header><section-header></section-header></section-header> | <ul> <li>の機能</li> <li>「「「「」」」」</li> <li>送ります。</li> <li>ます。</li> <li>てください。</li> <li>ドレンド信仰回の</li> <li>ドレンド信仰回の</li> <li>ドレンド信仰回の</li> <li>ドレンドにしています。</li> </ul> |
| NFC機能がiPhoneで使用できない<br>・本機能は、Android OSのみ使用できます。(R27A,R28A,R29C動作確認済み)<br>※管理者線剛の設定により使用できない場合もございます。                                                                                                    | SmartPlusが呼出しされない<br>・消音モード・音量・パイプレーションの設定をご確認くださ                  | <u>ない。</u><br>→ 1 、                                                                                                    |

解錠用の暗証番号の変更

・設定のドアリリースPINより、変更できます。

一時キー (QRコード)が使えない

・QRコードが期限切れになっていないか確認してください。

一時キー (QRコード)の案内メールが届かない

・「cloud.info@akuvox.com」からメール受信できる様に変更してください。 室内モニターとSmartPlusの両方が呼出しされない

・通話設定の固定電話に電話番号が入力されている可能性がありますので、 電話番号の入力削除してください。

・それでも解決されない場合、連絡先の設定が「SmartPlus」になっているか 確認してください。

・通知設定・電波状況・ログインされているかをご確認ください。

応答できるが通話できない

・SmartPlusアプリの「マイク・カメラ」へのアクセス許可を確認してください。 ファミリーメンバーの追加ができない

・ファミリーメンバーとして、すでに3人まで追加されている可能性があります。 登録人数をご確認ください。

ホーム画面上の通話ボタンが使用できない

・本機能は、ご利用できません。

ログインできない・ログインパスワードを忘れた ・管理者様へお問い合わせください。